1. Open Outlook and then click "Get Started".

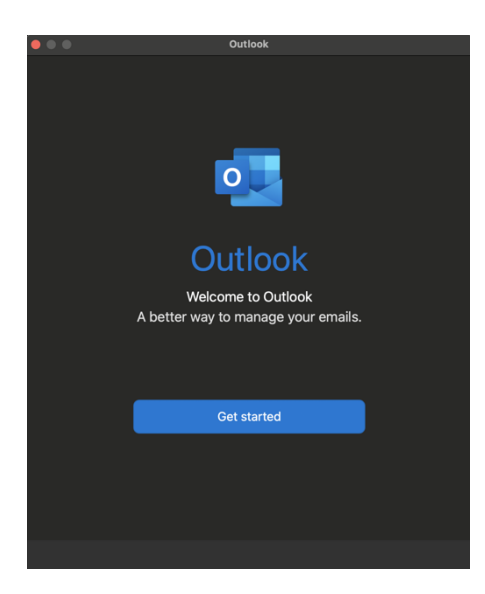

2. Here, click "Start Using Outlook".

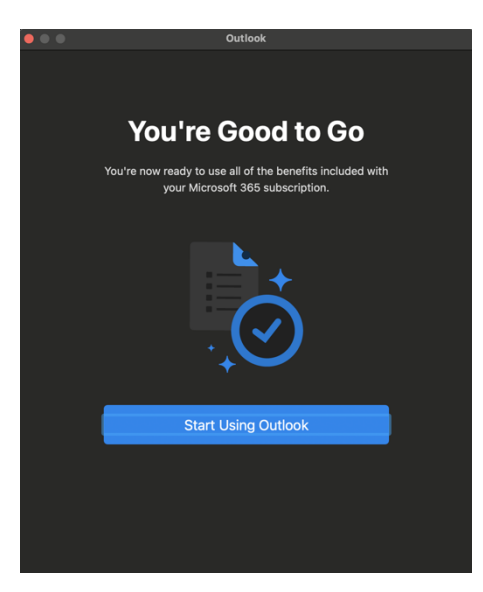

3. Fill the text box with your Técnico's email address.

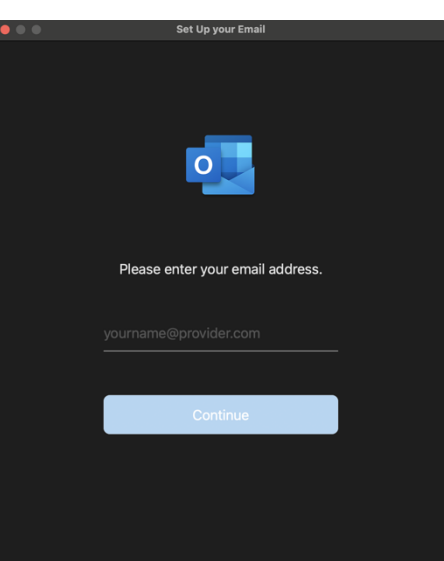

- 4. According to the image below, fill in the following texto boxes and then click "Add Account":
  - a. Email Address: Técnico's email address
  - b. **Username**: istID, in the format istxxxxx
  - c. **Password**: Fénix's password

| Set Up your Email                  |      |               |
|------------------------------------|------|---------------|
|                                    |      | Not IMAP/POP? |
| Туре                               |      |               |
| IMAP \$                            |      |               |
|                                    |      |               |
| Email Address                      |      |               |
| Username                           |      |               |
| istxxxxx                           |      |               |
|                                    |      |               |
| Password                           |      |               |
| Show Password                      |      |               |
| Incoming Server                    | Port |               |
| mail.tecnico.ulisboa.pt            | 993  |               |
| ✓ Use SSL to connect (recommended) |      |               |
| Outgoing Server                    | Port |               |
| mail.tecnico.ulisboa.pt            | 465  |               |
| SSL to connect (recommended)       |      |               |
| Add Account                        |      |               |
| Need Help? Contact support         |      |               |

5. To finalize this process, click **"Done"**.

| • • •      | Set Up your Email                                                        |
|------------|--------------------------------------------------------------------------|
|            |                                                                          |
|            | filipe.reynaud@tecnico.ulisboa.pt<br>has been added                      |
| Outlook su | <b>Did you know?</b><br>Ipports Google, Yahoo Mail, and iCloud accounts. |
|            | Add Another Account                                                      |
|            | Done                                                                     |
|            | Get Outlook for iOS & Android                                            |

And that's it! Your Técnico's email address is properly configured on Outlook.

| ●●●                 | f.              |                     |                      | Trash •        |                             |                                     |                         | Q Search     |   |
|---------------------|-----------------|---------------------|----------------------|----------------|-----------------------------|-------------------------------------|-------------------------|--------------|---|
| Home Organise Too   | ls              |                     |                      |                |                             |                                     |                         |              | ? |
| New New Email Items | Reply Reply For |                     | Switch<br>Background | lunk Rules Rea | ad/Unread Categorise Follow | Filter<br>Emails Addr               | ess Book Send & Receive |              |   |
| > All Accounts      |                 | •  @   !   🛛   From |                      | Subject        |                             | Date                                | Received                | ✓ Categories |   |
|                     |                 |                     |                      |                |                             |                                     |                         |              |   |
| Smart Folders       |                 |                     |                      |                |                             |                                     |                         |              |   |
| > On My Computer    |                 |                     |                      |                | Nothing in C                | Deleted Items<br>put the trash out. |                         |              |   |
|                     |                 |                     |                      |                |                             |                                     |                         |              |   |
|                     |                 |                     |                      |                |                             |                                     |                         |              |   |